馬光恩 2006-06-22 发表

### 8070产品在命令行界面下直接升级VRP软件示例 (双主控)

- 配置步骤:

适合VRP3.1及以上版本

#### 1. 升级前确认双主控主备板已同步

<Quidway>display hsc sta System frame type: NE16E Control mode: Double domains Master slot: 8; Slave slot: 6, Slave state: Good Debug switch: IPC off, Interrupt off System backup mode designated: Cool backup Master backup state: Cool backup Master/Slave configuration auto-sync switch: On

## 2. 下载新的VRP软件到主用主控板硬盘上面

<ne16e>tftp 1.1.1.1 get 8070V100R007B03D035\_Release\_VRP3.cc hda1:/8070-1728.cc Now begin to download file from remote tftp server. Please wait for a while... TFTP: 7233020 bytes received in 51 seconds. File downloaded successfully.

<ne16e>dir hda1:/ Directory of hda1:/ -rwxrwxrwx 1 noone nogroup 0 Jan 14 2002 00:29:26 ntuser.dat -rwxrwxrwx 1 noone nogroup 7120036 Jan 17 2002 08:37:24 8070-1717.01.cc -rwxrwxrwx 1 noone nogroup 7233020 Jan 17 2002 08:48:48 8070-1728.cc

19525472 KBytes total (19428080 KBytes free)

#### 3. 复制新的VRP软件到备用板硬盘上面

<ne16e>copy hda1:/8070-1728.cc slave#hda1:/ Copy hda1:/8070-1728.cc to slave#hda1:/8070-1728.cc ?[Y/N]:y

.....

% Copied file hda1:/8070-1728.cc to slave#hda1:/8070-1728.cc <ne16e>dir slave#hda1:/ Directory of slave#hda1:/

-rwxrwxrwx 1 noone nogroup 14463428 Jan 14 2002 00:19:20 vrp510-124103.cc -rwxrwxrwx 1 noone nogroup 28 Jan 17 2002 08:35:52 private-data.txt -rwxrwxrwx 1 noone nogroup 7233020 Jan 17 2002 09:08:40 8070-1728.cc 19525472 KBytes total (19479568 KBytes free)

#### 4. 设置以新的VRP软件为重新启动的软件

| <ne16e>startup sys hda1:/8070-1728.cc</ne16e>            |               | //设置主用主控板启动文件           |         |               |
|----------------------------------------------------------|---------------|-------------------------|---------|---------------|
| <ne16e>startup sys hda1:/8070-1728.cc slave</ne16e>      |               | //设置备用主控板启动文件           |         |               |
| <ne16e>dis startup</ne16e>                               | //查看确认设备的启动文件 |                         |         |               |
| MainBoard:                                               |               |                         |         |               |
| Configed startup system software:                        | hda1:/8       | 070-1717.0 <sup>-</sup> | l.cc    | V3.10 1717.01 |
| Startup system software:                                 | hda1:/8070    | )-1717.01.cc            | V3      | .10 1717.01   |
| Next startup system software:                            | hda1:/80      | 70-1728.cc              | V3.1    | 0 1728        |
| Startup saved-configuration file: flash:/vrpcfg.cfg      |               |                         |         |               |
| Next startup saved-configuration file: flash:/vrpcfg.cfg |               |                         |         |               |
| Next startup VIU bootrom:                                | NULL          |                         |         |               |
| Next startup compatible VIU bootrom: NULL                |               |                         |         |               |
| Next startup enhance VIU bootrom:                        | NULL          |                         |         |               |
| SlaveBoard:                                              |               |                         |         |               |
| Configed startup system software:                        | hda1:/1       | 717.cc \                | /3.10 1 | 717.01        |
| Startup system software:                                 | hda1:/1717    | .cc V3.1                | 0 1717  | .01           |

Next startup system software:hda1:/8070-1728.ccV3.10 1728Startup saved-configuration file:flash:/vrpcfg.cfgNext startup saved-configuration file:flash:/vrpcfg.cfg

## 5. 整机重新启动

<ne16e>hsc reset sys //注意此处如果用reboot命令只是重新启动主用板 The whole system will reset! Continue?[Y/N]:y

# 6. 起来后确认系统运行的版本,以及主备同步的状态。

<Quidway>dis ver VRP Software RELEASE Version: VRPV3R001M06B02D041 Copyright (c) 2000-2002 by VRP Team Beijing Institute Huawei Tech, Inc Quidway NetEngine 16E RELEASE 1728

.....

## 二 配置关键点:

- 1. 下载新的VRP软件到主用主控板硬盘上面 下载后要确认是否成功下载到硬盘上
- 2. 复制新的VRP软件到备用板硬盘上面 复制后要确认是否成功复制到备用板硬盘上。
- 3. 设置以新的VRP软件为重新启动的软件 设置以后还要检查是否设置成功。
- 4. 整机重新启动
- 一定要用hsc reset sys命令,否则不能成功整机升级
- 5. 起来后确认系统运行的版本,以及主备同步的状态,已确保升级没有问题